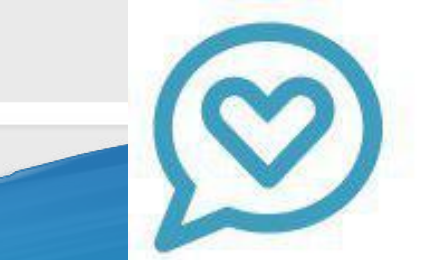

ПИК спокойствие родителей

## Использование приложения "Аргус.Школа"

### Авторизация и

### восстановление пароля

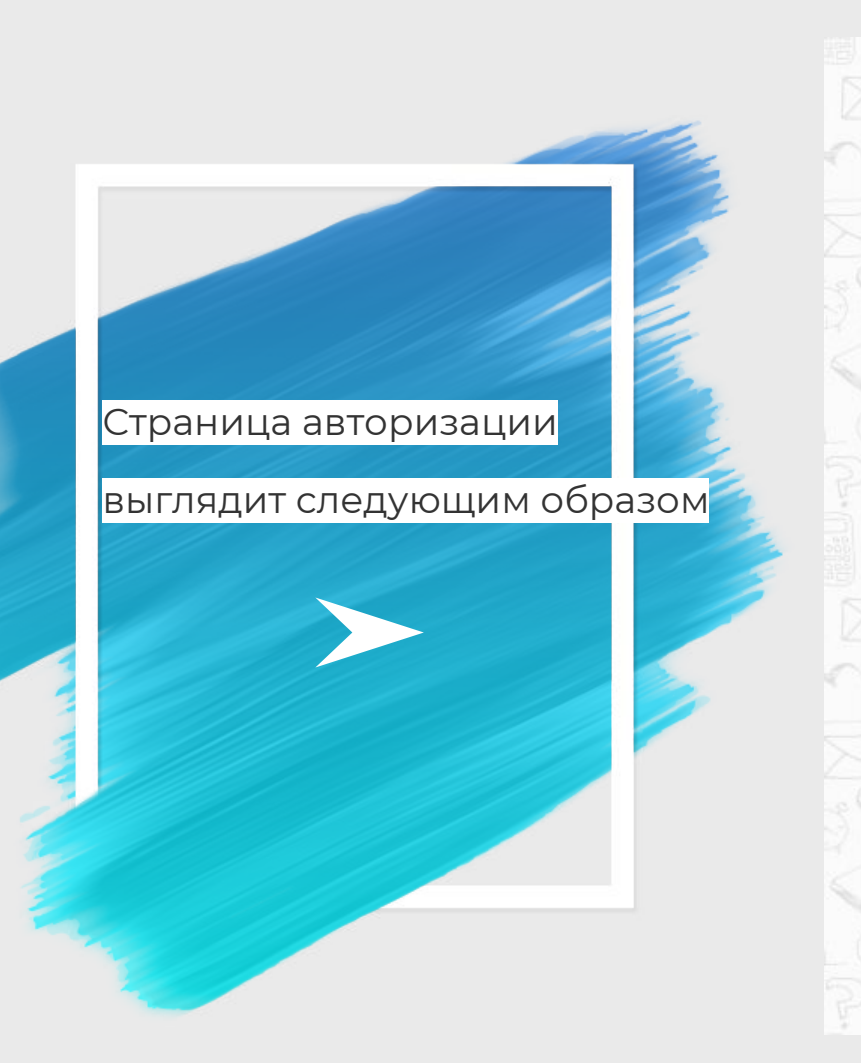

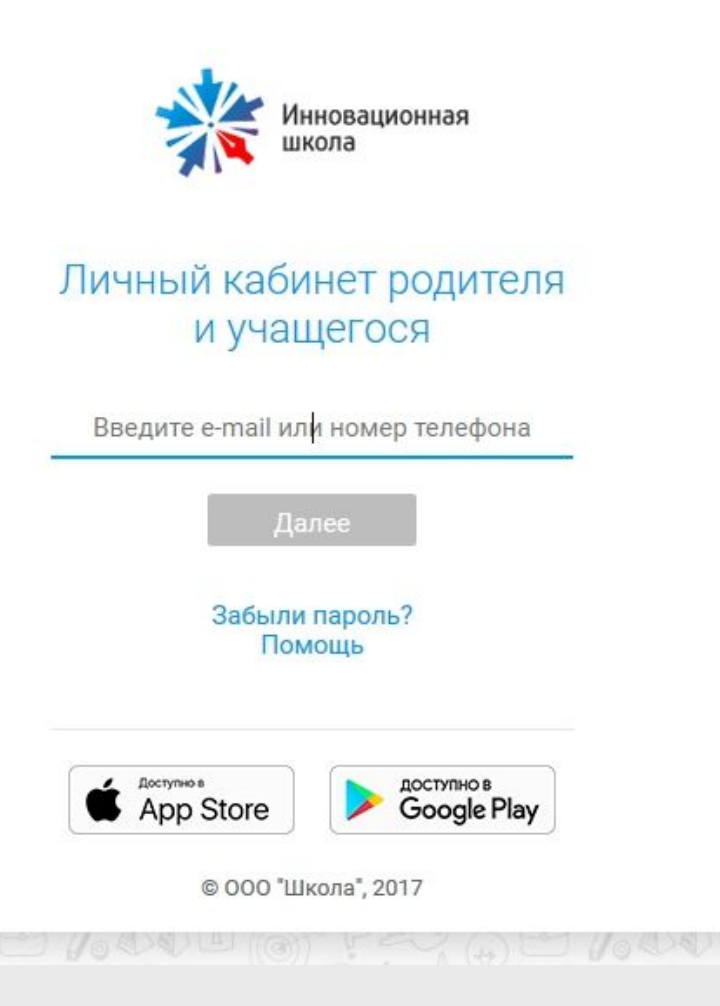

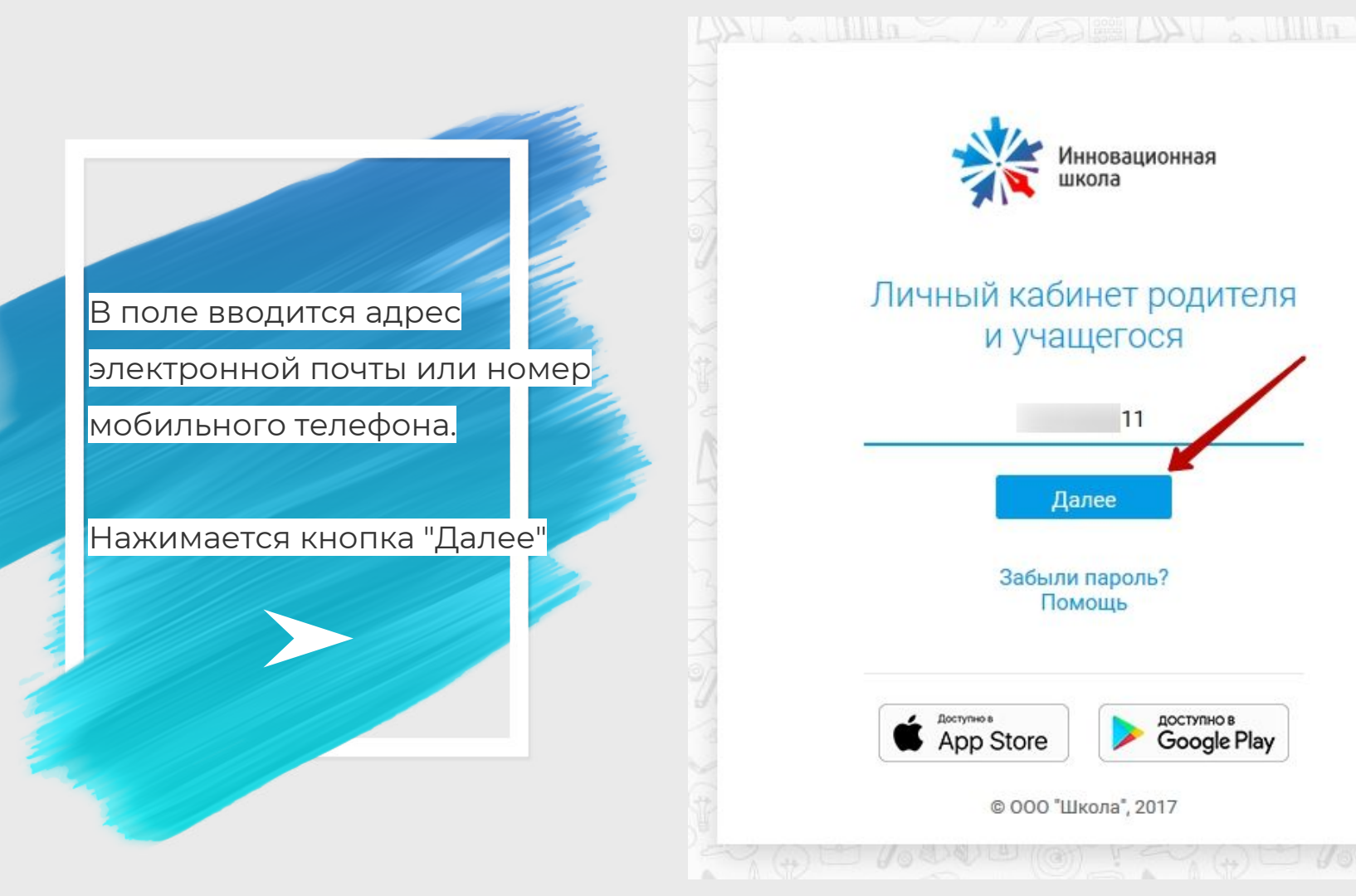

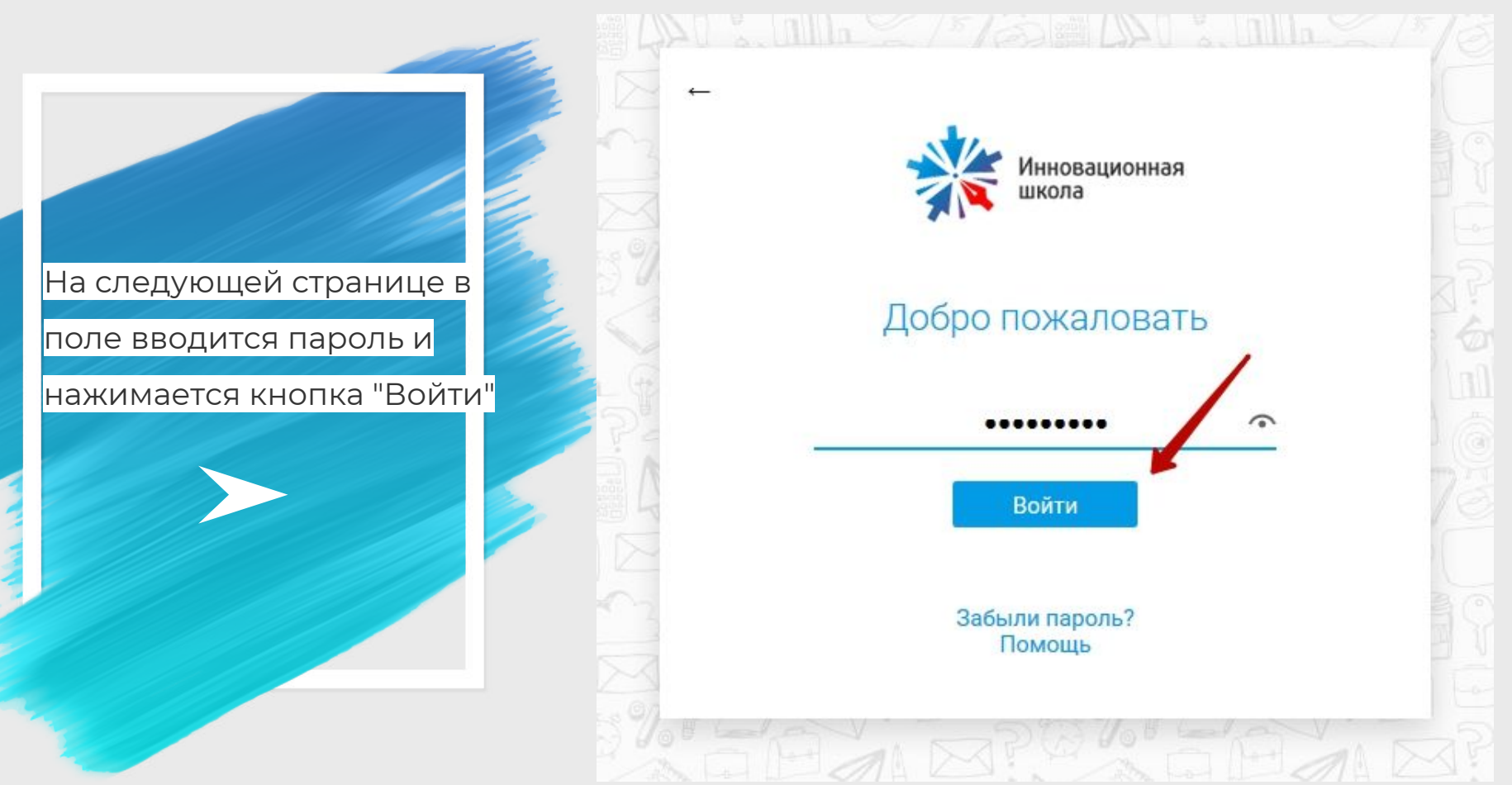

# Если Вы забыли пароль, то нужно нажать на следующую кнопку

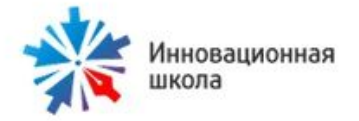

### Личный кабинет родителя и учащегося

Введите e-mail или номер телефона

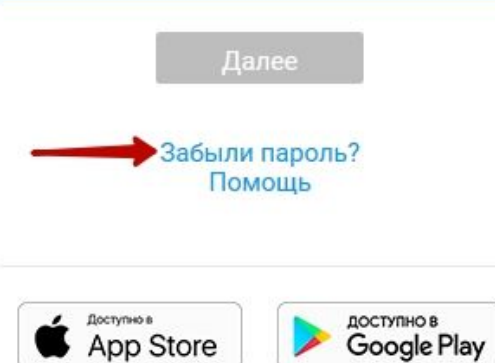

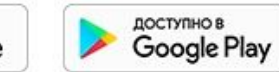

© 000 "Школа", 2017

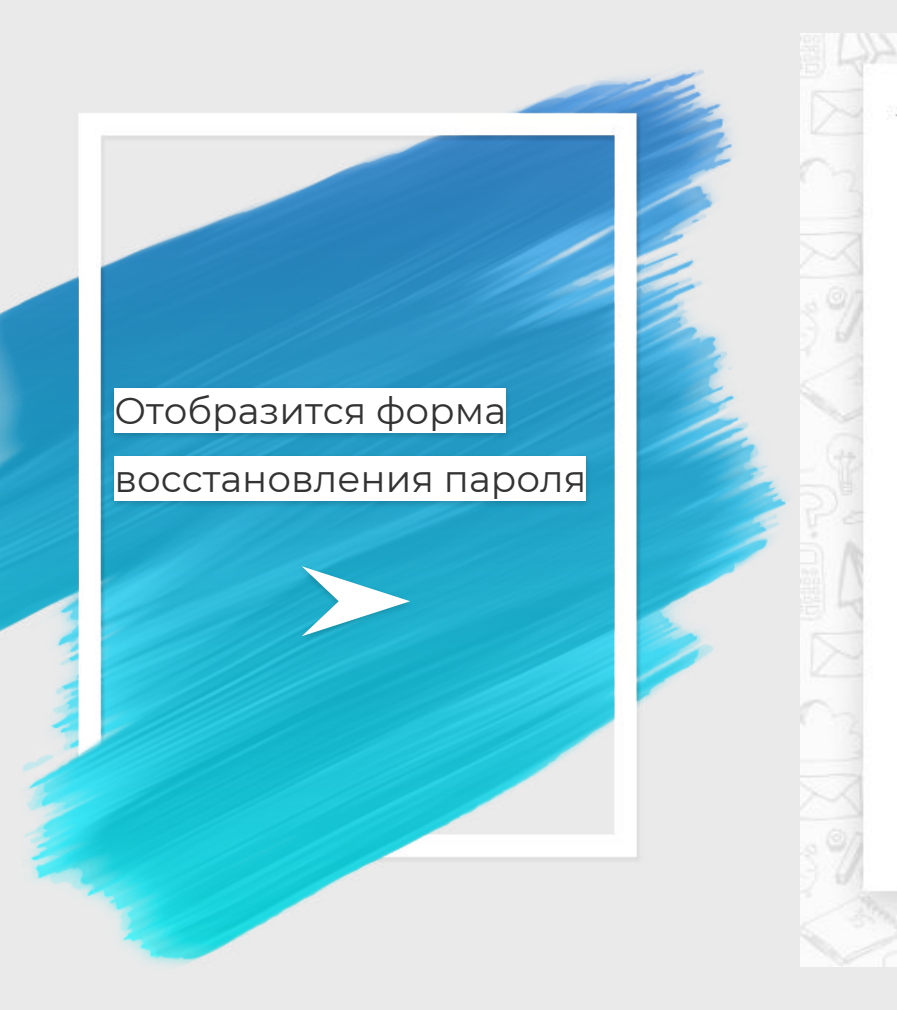

### Восстановление пароля

### Для восстановления пароля введите пожалуйста ваш логин:

Введите e-mail или номер телефона

#### Получить код

Получите код и введите его в форму ниже. Код придет на устройство связанное с логином.

Введите код

Готово

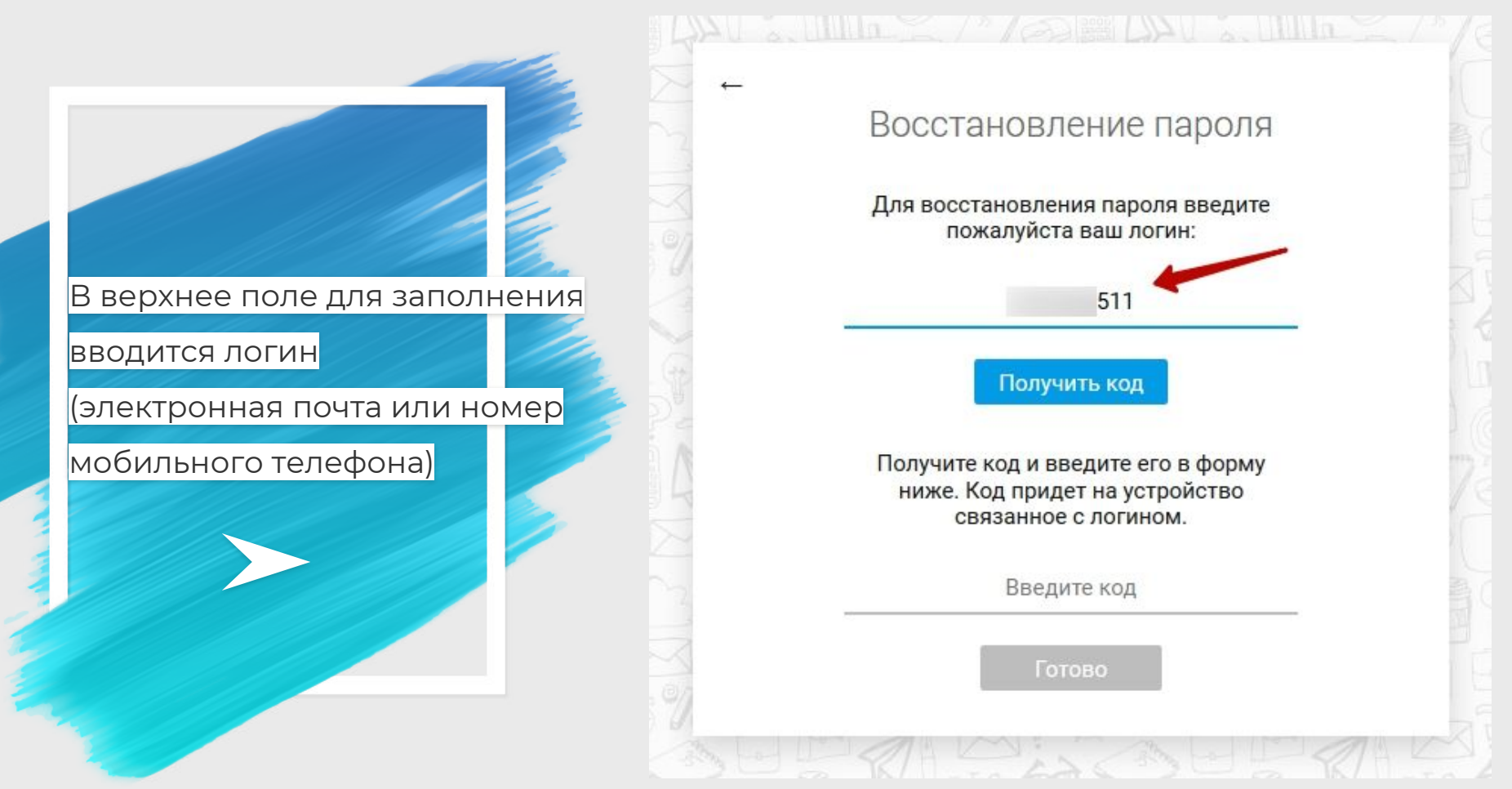

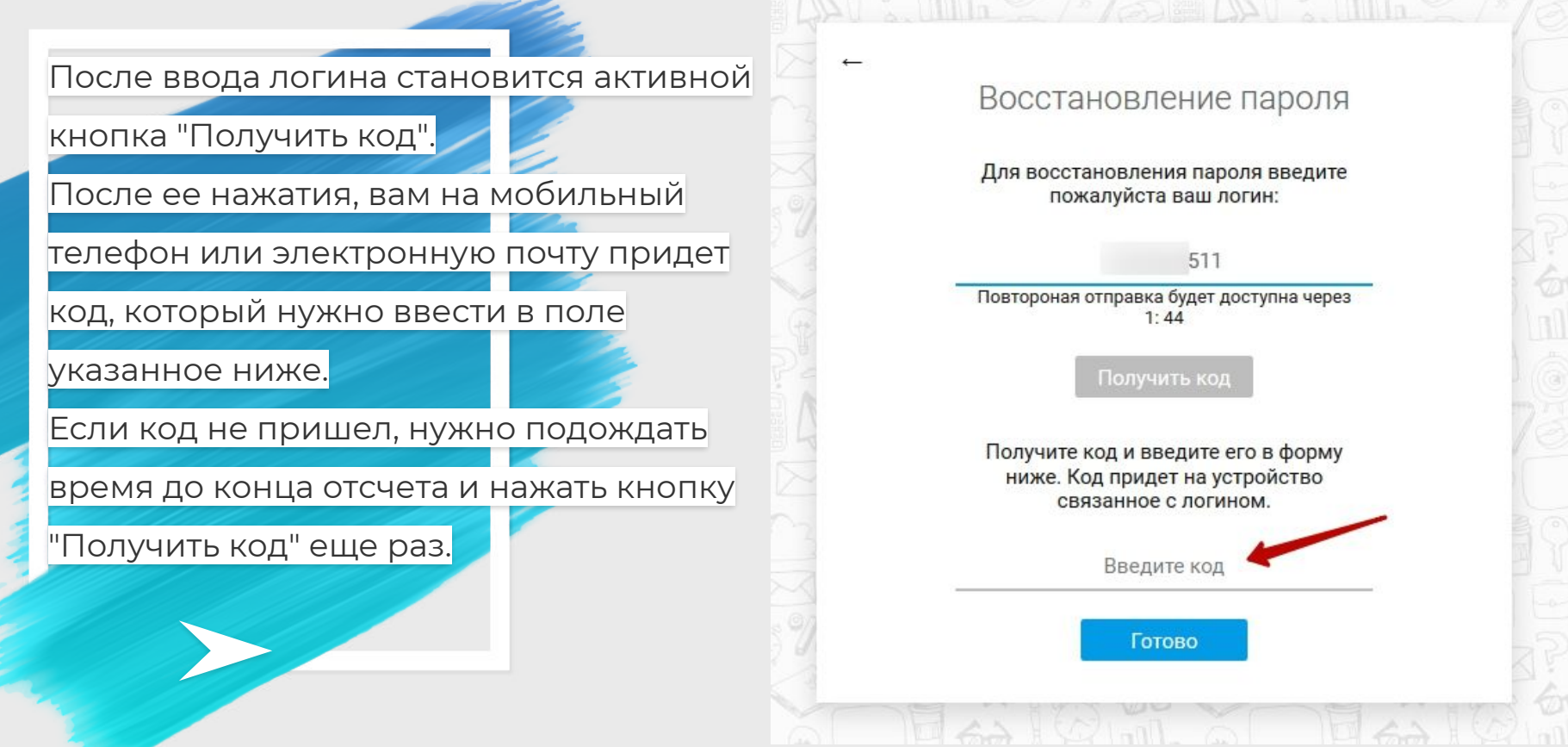

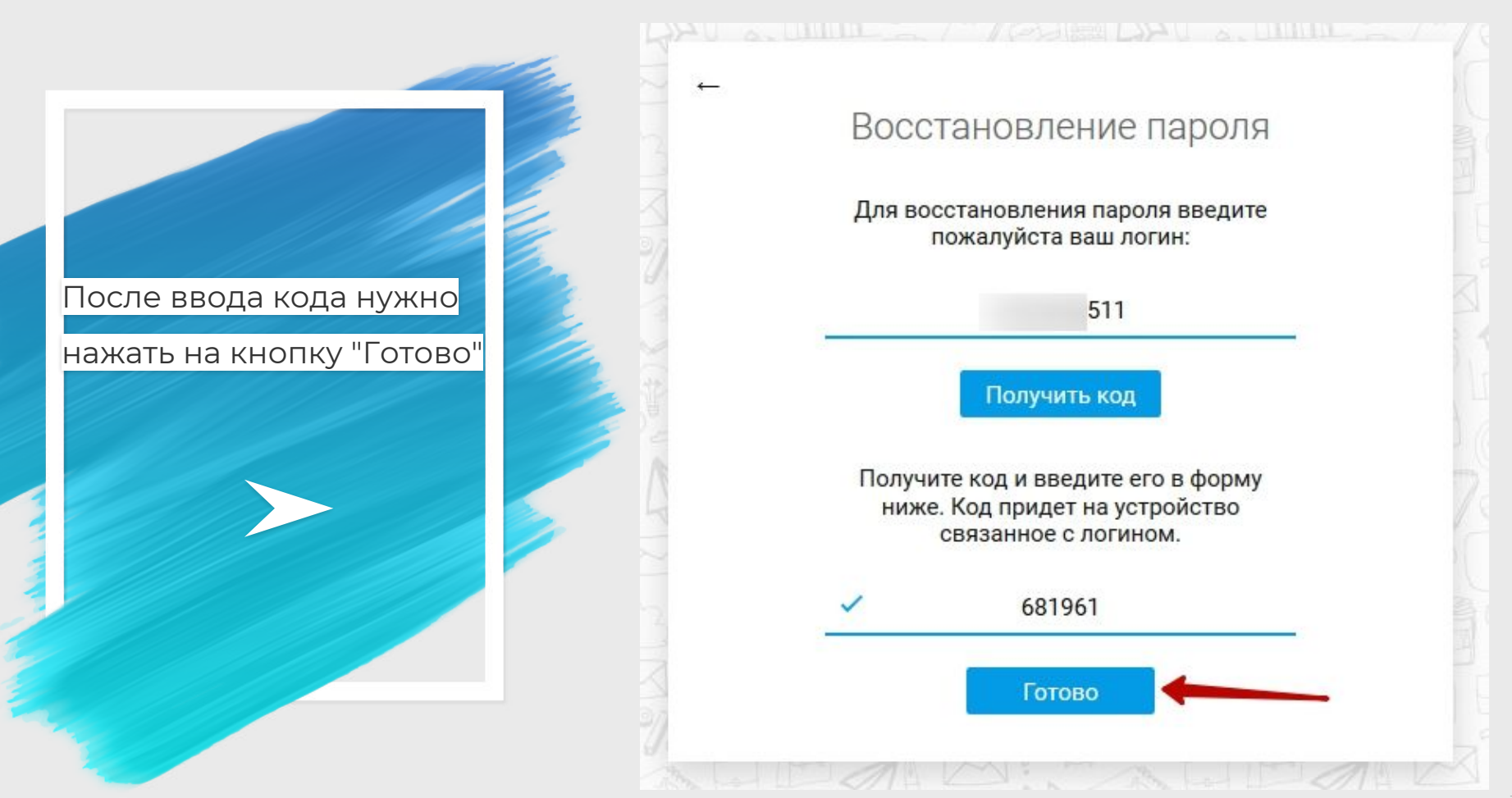

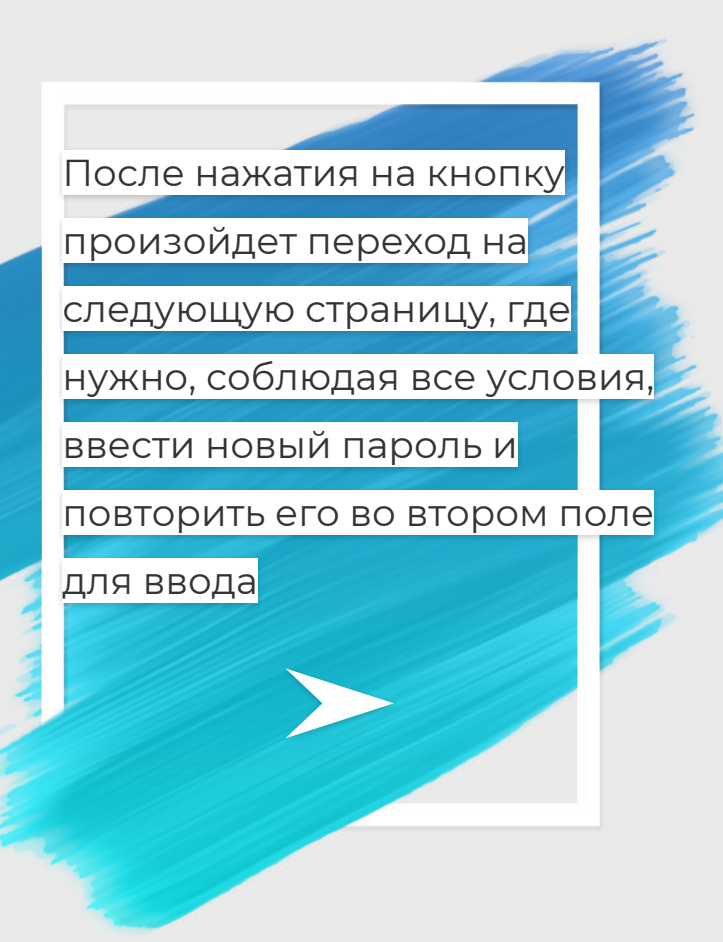

### Новый пароль:

Пароль должен содержать:

Латинские строчные буквы Латинские ПРОПИСНЫЕ буквы Минимум одну цифру Более 8 символов

Введите новый пароль

0

Повторите новый пароль

отово

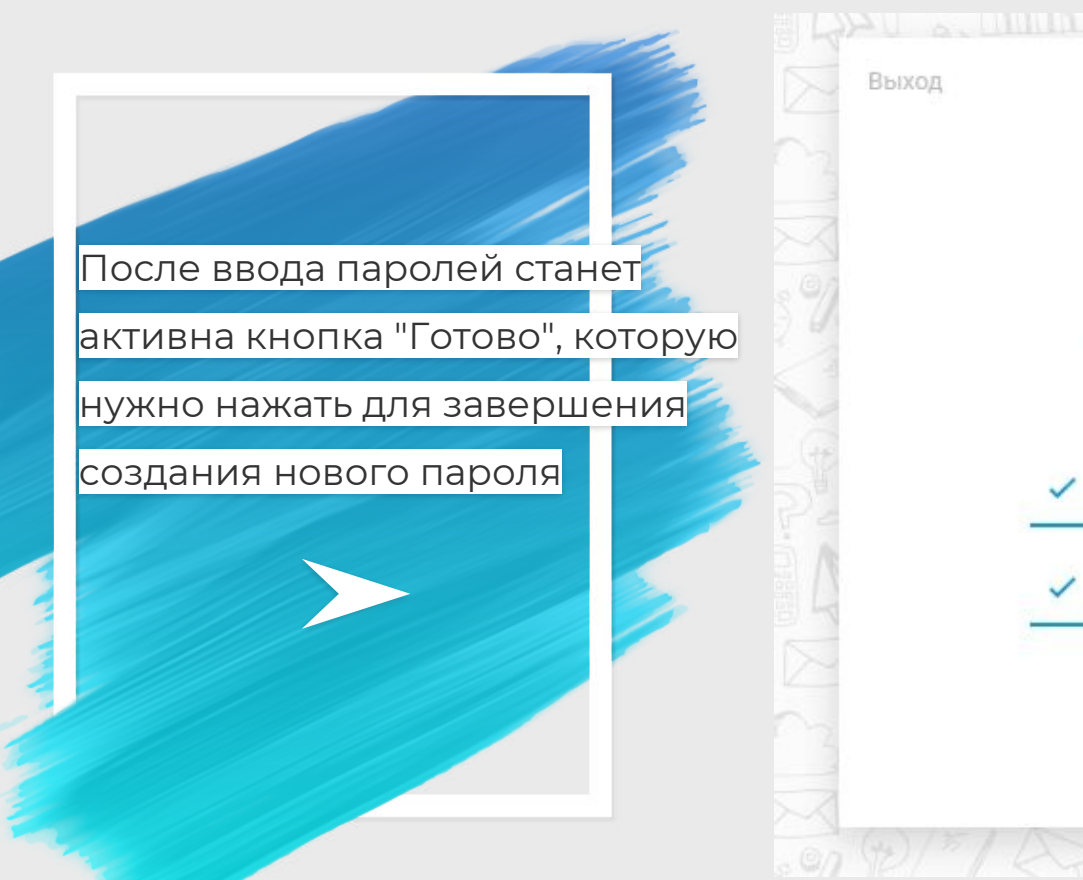

### Новый пароль:

Пароль должен содержать:

Латинские строчные буквы Латинские ПРОПИСНЫЕ буквы Минимум одну цифру Более 8 символов

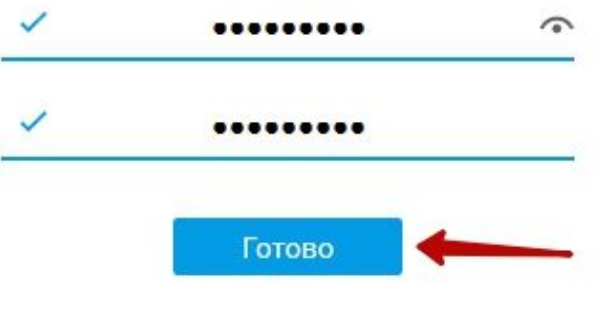

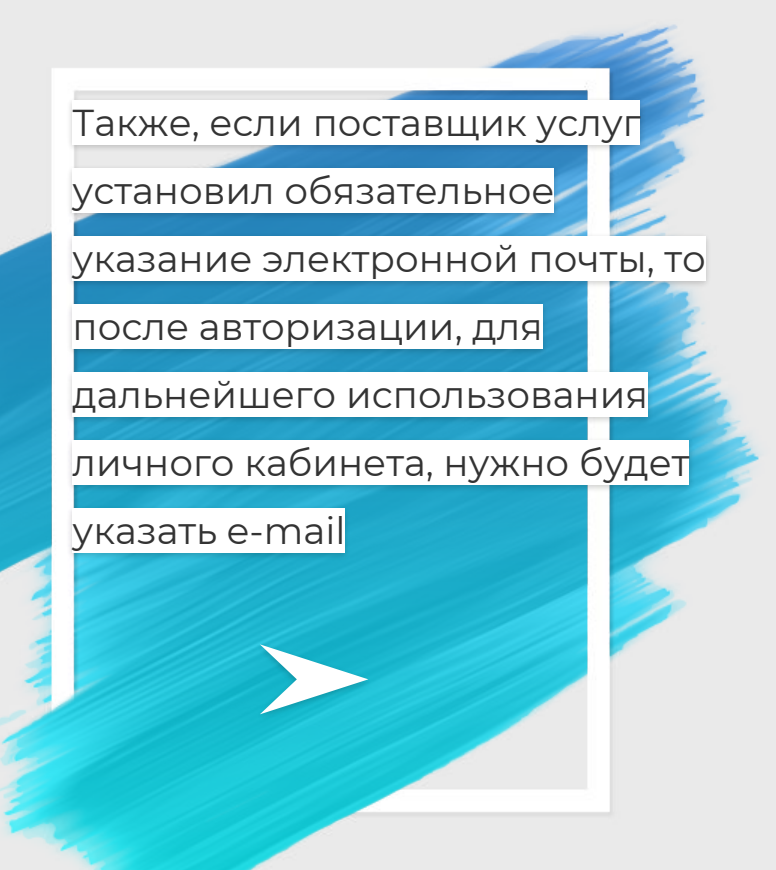

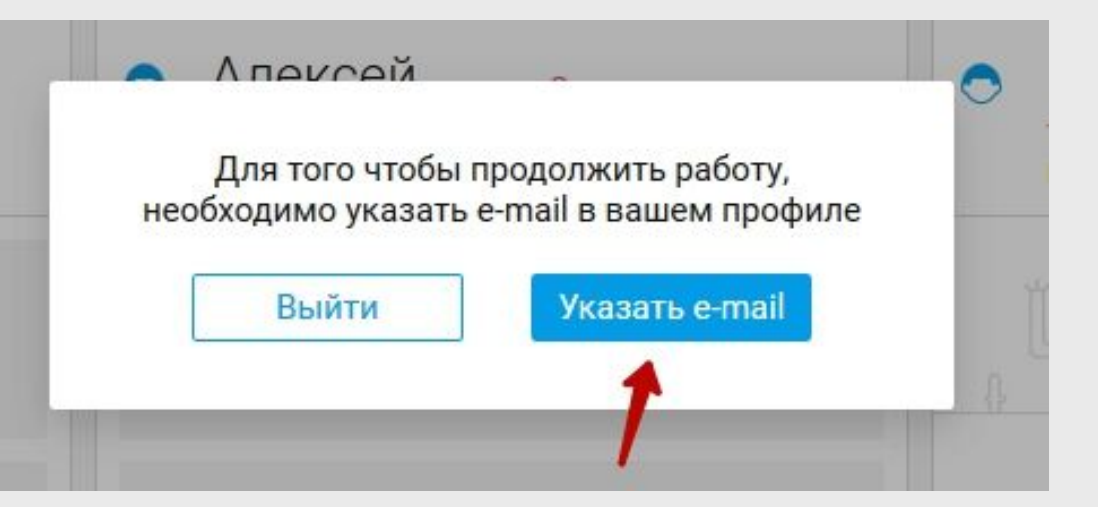

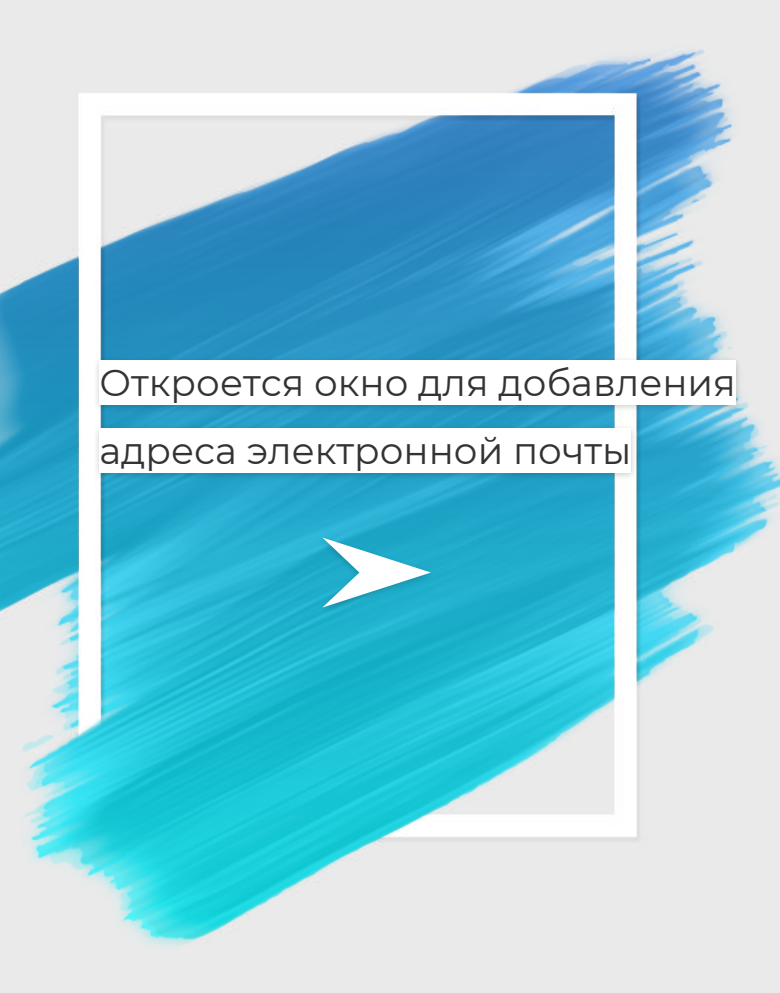

Добавление адреса электронной почты

Укажите e-mail

Іолучить код

### Получите код и введите его в форму ниже

Введите код

Добавить

×

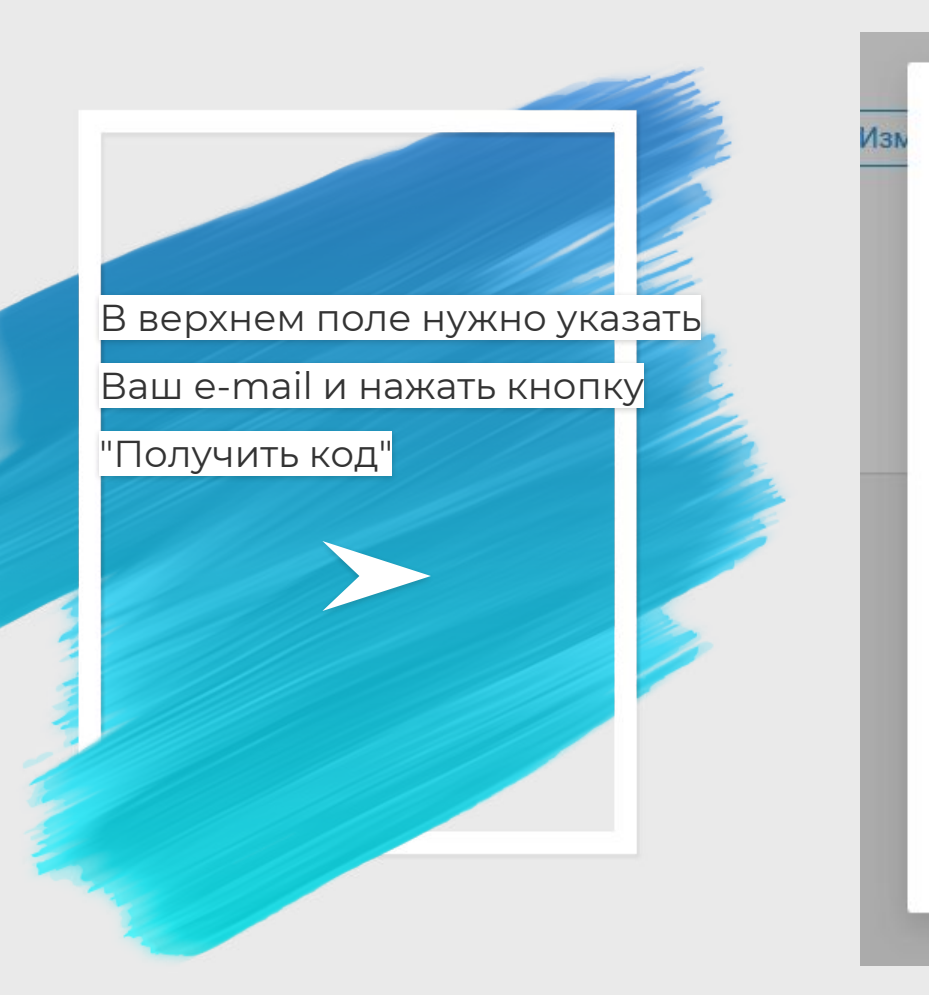

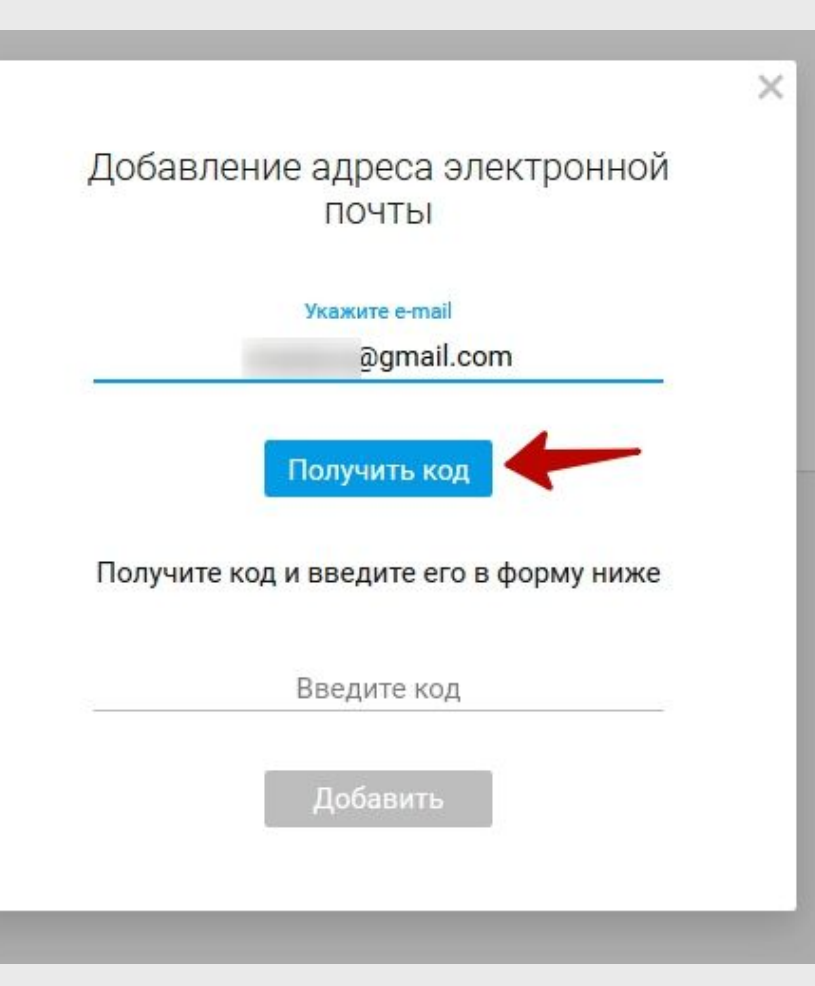

## Произойдет отправка кода на

### электронную почту

Добавление адреса электронной почты

131

Укажите e-mail

@gmail.com

Повторный запрос через 1:58

Код отправлен

Получите код и введите его в форму ниже Код выслан на адрес @gmail.com

Введите код

Добавить

×

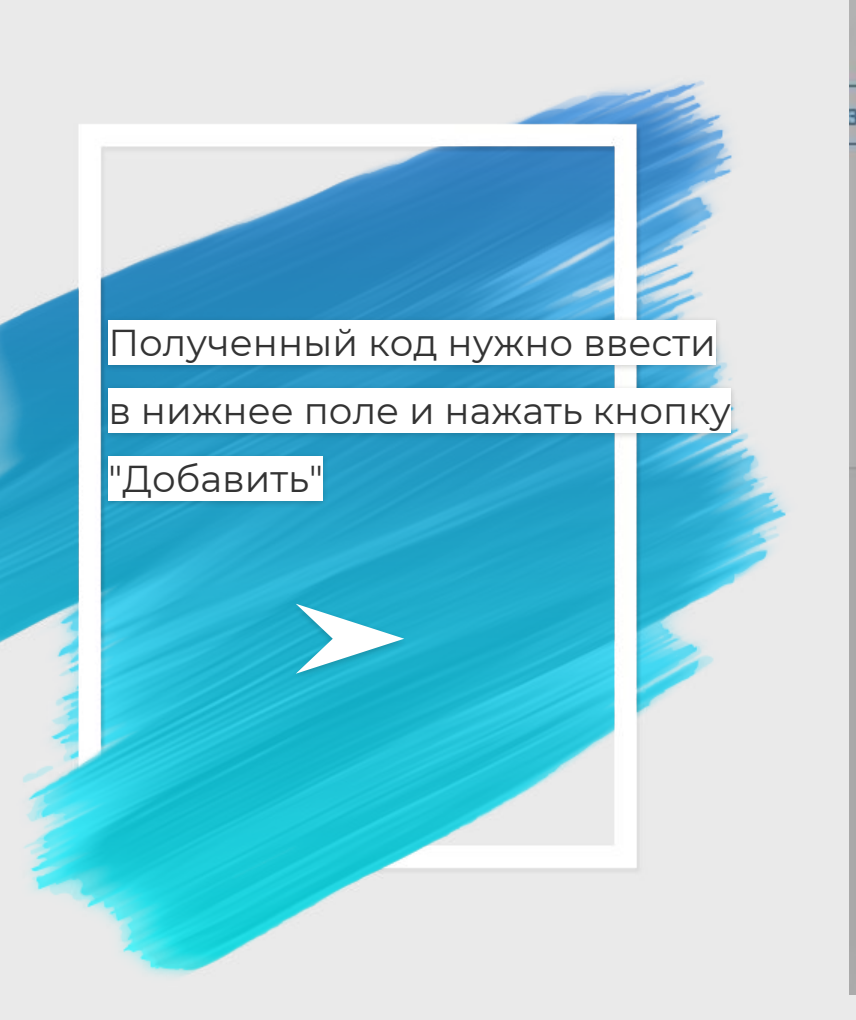

### Добавление адреса электронной почты

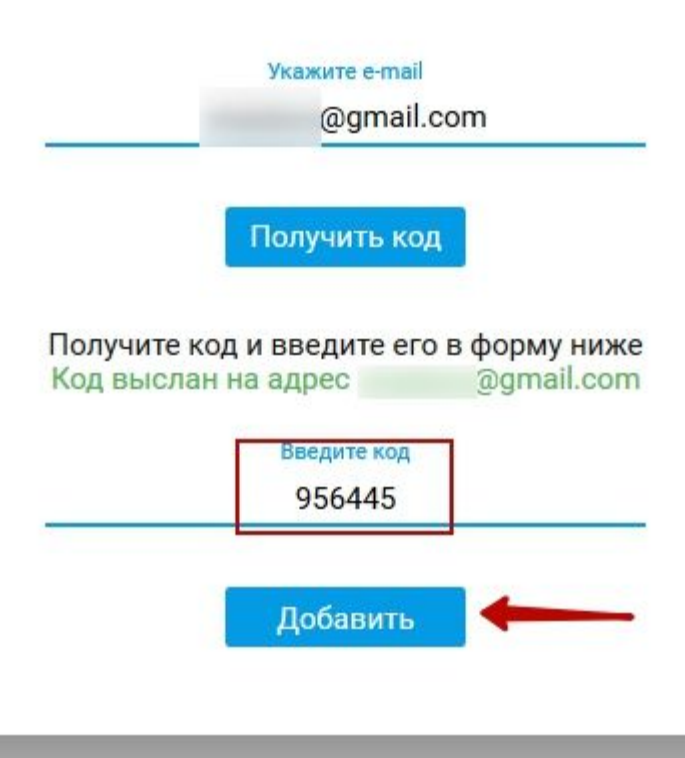

### После чего в правом

нижнем углу отобразится

сообщение о смене адреса

электронной почты

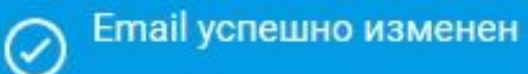

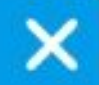

# Проходная

### Данное приложение

### отображает информацию о

времени входа и выхода

ребенка в образовательном

учреждении

#### Проходная Столовая Дневник Опросник Электронная проходная < 05.04.2017 > 🛗 🙆 Юрий Тимофей Инокентий Андрей Артем Данила Гавриил Антон Среда, 5 апреля Действие Сообщение Место Время МОУ Лицей №15 🗃 Вышел из школы 17:31 Не был произведен вход A МОУ Лицей №15 된 Вышел из школы 17:24 МОУ Лицей №15 된 Зашел в школу 17:24 Уход с 4 урока за 31 мин. МОУ Лицей №15 ብ Вышел из школы 13:03 A МОУ Лицей №15 Зашел в школу Не был произведен выход A 13:03

### Информацию можно

посмотреть за любой

прошедший день,

### выбрав его из календаря

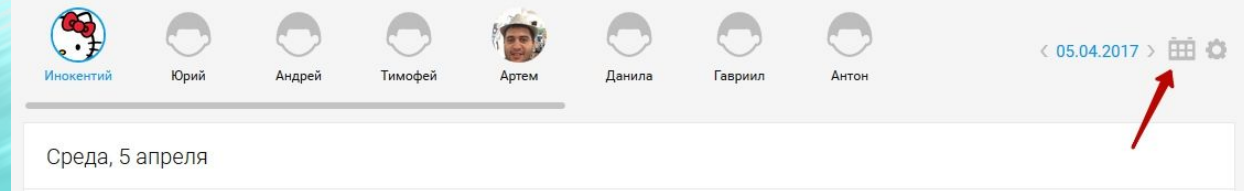

| Место         | Действие         | Время | Сообщение                 |   |
|---------------|------------------|-------|---------------------------|---|
| МОУ Лицей №15 | 岩 Вышел из школы | 17:31 | Не был произведен вход    | A |
| МОУ Лицей №15 | 📒 Вышел из школы | 17:24 |                           |   |
| МОУ Лицей №15 | 🕣 Зашел в школу  | 17:24 |                           |   |
| МОУ Лицей №15 | 岩 Вышел из школы | 13:03 | Уход с 4 урока за 31 мин. | A |
| МОУ Лицей №15 | 된 Зашел в школу  | 13:03 | Не был произведен выход   | A |
|               |                  |       |                           |   |

### Откроется календарь

| <ul><li>●●●●</li><li>Инокентий</li></ul> | Юрий   | Андрей | Тимофей      | Артем | Данила | Гавриил    | Антон      | ДЕН<br>Выб | нь<br>іерите | ПЕРИ<br>е день | юд<br>.: |      |    |    |
|------------------------------------------|--------|--------|--------------|-------|--------|------------|------------|------------|--------------|----------------|----------|------|----|----|
|                                          |        |        |              |       |        |            |            |            | •            | Апр            | рель 2   | 2017 |    |    |
| Среда, 5 а                               | апреля |        |              |       |        |            |            | Пн         | Вт           | Ср             | Чт       | Πτ   | Сб | Bc |
|                                          |        |        |              |       |        |            |            | 27         | 28           | 29             | 30       | 31   | 1  | 2  |
| Место                                    |        | Д      | ействие      |       | Время  | Сообщен    | ие         | 3          | 4            | 5              | 6        | (7)  | 8  | 9  |
| МОУ Лицей                                | №15    | Ð      | Вышел из шко | олы   | 17:31  | Не был п   | ооизведен  | 10         | 11           | 12             | 13       | 14   | 15 | 16 |
| МОУ Лицей                                | №15    | Ð      | Вышел из шко | лы    | 17:24  |            |            |            |              |                |          |      |    |    |
| МОУ Лицей                                | №15    | Ð      | Зашел в школ | у     | 17:24  |            |            | 17         | 18           | 19             | 20       | 21   | 22 | 23 |
| МОУ Лицей                                | №15    | Ð      | Вышел из шко | лы    | 13:03  | Уход с 4 у | рока за 3  | 24         | 25           | 26             | 27       | 28   | 29 | 30 |
| МОУ Лицей                                | №15    | 5      | Зашел в школ | v     | 13.03  | Не был п   | оизвелен в | ыхол       |              |                |          |      |    |    |

### После выбора дня,

информация о проходах

отобразится на странице

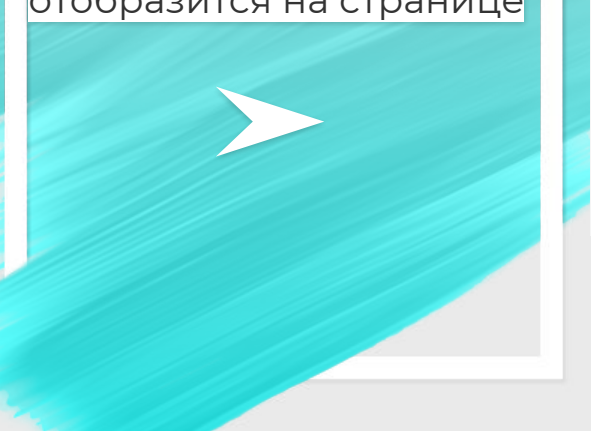

| Инокентий            | Юрий                                              | Андрей | <b>С</b><br>Тимофей | бороков<br>Артем | Данила | Гавриил | Антон | < 06.04.2017 > 🏥 🖨 |
|----------------------|---------------------------------------------------|--------|---------------------|------------------|--------|---------|-------|--------------------|
| Четверг, б           | бапреля                                           |        |                     |                  |        |         |       |                    |
| Место<br>МОУ Лицей I | Место Действие<br>МОУ Лицей №15 — Э Зашел в школу |        | Время<br>12:40      | Сообщени         | ие     |         |       |                    |

### Кнопкой с изображением

шестеренки можно выбрать

количество отображаемых

событий на странице

| Инокентий          | Юрий                                            | Со<br>Андрей | Тимофей        | Артем   | С<br>Данила | Гавриил | Антон | < 06.04.2017 > 🏥 🖨 |
|--------------------|-------------------------------------------------|--------------|----------------|---------|-------------|---------|-------|--------------------|
| Четверг,           | 6 апреля                                        |              |                |         |             |         |       |                    |
| Место<br>МОУ Лицей | есто Действие<br>ОУ Лицей №15 — Э Зашел в школу |              | Время<br>12:40 | Сообщен | ие          |         |       |                    |

### Доступно 25,50 и 100 строк

| - E- | 5 | / |       |  |
|------|---|---|-------|--|
|      |   |   |       |  |
|      |   |   |       |  |
|      |   |   |       |  |
|      |   |   |       |  |
|      |   |   |       |  |
|      |   |   |       |  |
|      |   |   |       |  |
|      |   |   |       |  |
|      |   |   |       |  |
|      |   |   |       |  |
|      |   |   |       |  |
|      |   |   |       |  |
|      |   |   |       |  |
|      |   |   |       |  |
|      |   |   |       |  |
|      |   |   |       |  |
|      |   |   |       |  |
|      |   |   |       |  |
|      |   |   |       |  |
|      |   |   |       |  |
|      |   |   |       |  |
|      |   |   |       |  |
|      |   |   |       |  |
|      |   |   |       |  |
|      |   |   |       |  |
|      |   |   | 100 C |  |
|      |   |   |       |  |
|      |   |   |       |  |
|      |   |   |       |  |
|      |   |   |       |  |
|      |   |   |       |  |
|      |   |   |       |  |
|      |   |   |       |  |

| Инокентий            | Юрий                                              | Андрей | С<br>Тимофей | Кортем         | Данила   | Соринл<br>Гавриил | Антон | Количество строк: Ö<br>25 50 100 |
|----------------------|---------------------------------------------------|--------|--------------|----------------|----------|-------------------|-------|----------------------------------|
| Четверг, 6           | бапреля                                           |        |              |                |          |                   |       |                                  |
| Место<br>МОУ Лицей I | Иесто Действие<br>МОУ Лицей №15 — Э Зашел в школу |        | /            | Время<br>12:40 | Сообщени | ие                |       |                                  |

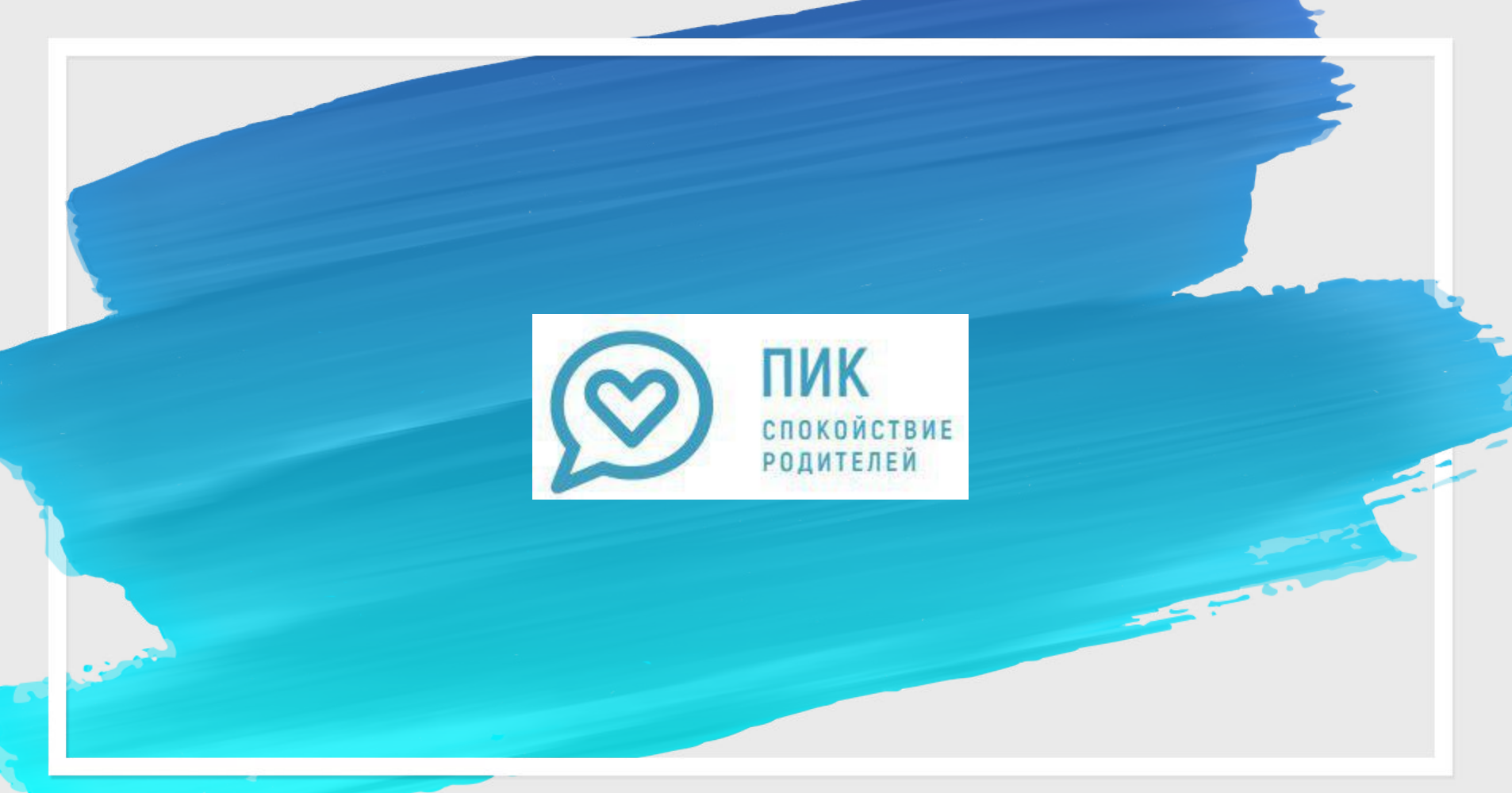